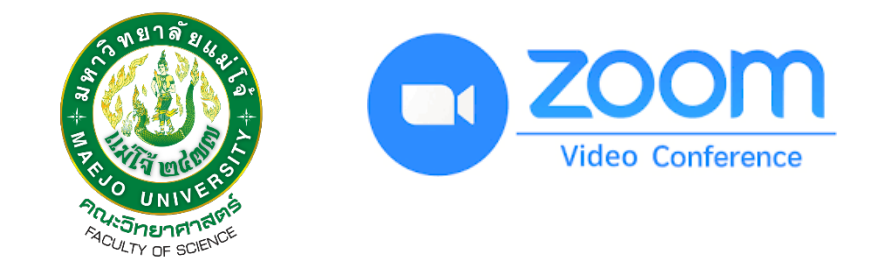

# การประชุมออนไลน์ด้วยโปรแกรม Zoom

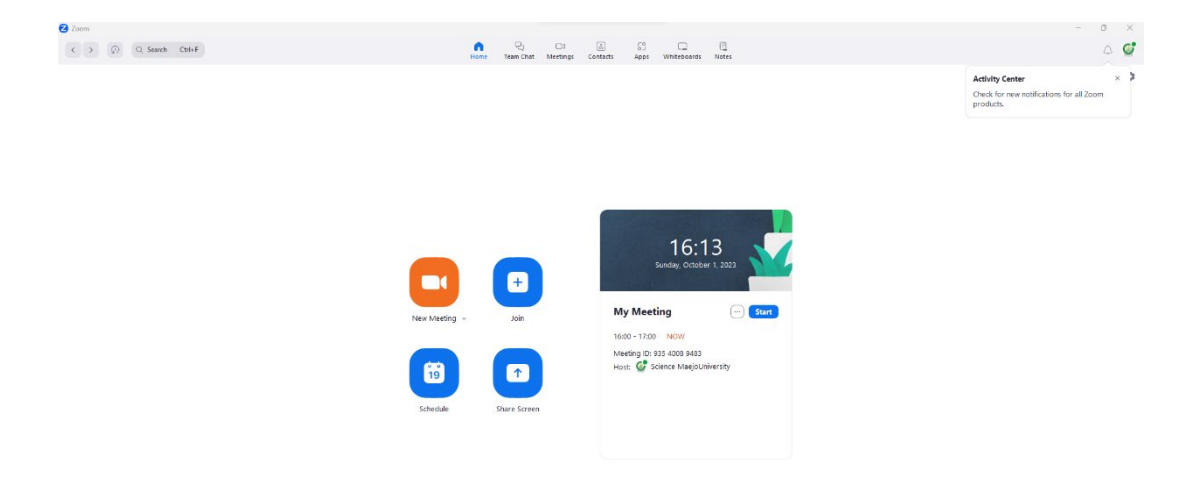

นายธนกฤต คำวงค์ปิน นักวิชาการโสตทัศนศึกษา ในสถานการณ์การแพร่ระบาดของโรคไวรัสโคโรนา 2019 หรือ โควิด-19 หลายประเทศทั่วโลก ส่วนใหญ่ได้รับผลกระทบจากการติดเชื้ออย่างรุนแรง และเพื่อเป็นการป้องกันการแพร่ระบาด จึงมีมาตรการ ปิดประเทศ (Lockdown) โดยให้ประชาชน หยุดกิจกรรมต่างๆ งดเดินทาง ให้อยู่ในที่พัก และดำเนินมาตรการ เว้นระยะห่างทางสังคม (Social distancing) ซึ่งสถานการณ์ดังกล่าว ทำให้หน่วยงานไม่สามารถ ดำเนินการจัดประชุมในลักษณะ Onsite ได้ จึงเริ่มนำระบบการประชุมแบบ Online เข้ามาใช้ในการแก้ปัญหา

คณะวิทยาศาสตร์มหาวิทยาลัยแม่โจ้ ได้รับ License ระบบการประชุมออนไลน์ โปรแกรม ZOOM เพื่อ ใช้ในการประชุมของหน่วยงาน ทางผู้จัดทำ ได้จัดทำคู่มือการใช้งานโปรแกรม ZOOM ขึ้นเพื่อให้ บุคลากร ผู้ใช้งานระบบ ZOOM ของคณะวิทยาศาสตร์ สามารถเข้าใช้งานระบบได้อย่างเต็ม ประสิทธิภาพ ขอขอบพระคุณข้อมูลการใช้โปรแกรม ZOOM จากหน่วยงานสภาเกษตรกรแห่งชาติ

<mark>( www.nfc.or.th/wp-content/uploads/download-manager-files/คู่ มี อ ก า ร ใ ช้ ง า น %)</mark> <mark>20Zoom%20Meeting.pdf) ห</mark>วังเป็นอย่างยิ่งว่าคู่มือนี้จะเป็นประโยชน์ต่อผู้ใช้งานระบบ ให้สามารถประชุมผ่านระบบ ZOOM ได้อย่างราบรื่น และมีประสิทธิภาพ

นายธนกฤต คำวงค์ปิน

# ดู่มือการใช้งาน Zoom Meeting

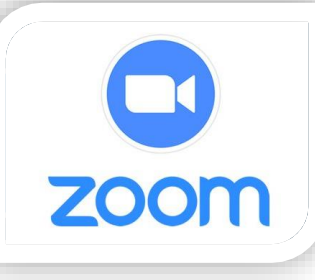

# Contents

| การใช้งา    | น Zoom Meeting บนคอมพิวเตอร์                                             | 2  |
|-------------|--------------------------------------------------------------------------|----|
| วิธีติดตั้  | ั้งโปรแกรม Zoom บนคอมพิวเตอร์                                            | 2  |
| วิธีเข้าสู่ | ระบบ (Sign In)                                                           | 3  |
| •           | เข้าสู่ระบบ (Sign In) โดยใช้ Google                                      | 3  |
| •           | เข้าสู่ระบบ (Sign In) โดยใช้ Facebook                                    | 4  |
| ٠           | เข้าสู่ระบบ (Sign In) โดยใช้บัญชีของ Zoom (ต้องสมัครสมาชิกกับ Zoom ก่อน) | 5  |
| วิธีเข้าใ   | ช้งาน zoom บนคอมพิวเตอร์                                                 | 7  |
| วิธีใช้งา   | านอื่น ๆ                                                                 | 8  |
| ٠           | การใช้งานเบื้องต้น/การยกมือขอสิทธิ์สนทนา                                 | 8  |
| ٠           | การตั้งค่ารูปภาพ/ชื่อแสดง ก่อนเข้าใช้ระบบ                                | 8  |
| •           | แก้ไขปัญหาไม่ได้ยินเสียงในระบบ                                           | 10 |
| การใช้งาเ   | น Zoom Meeting บนโทรศัพท์มือถือ                                          | 11 |
| วิธีติดตั้  | ั้งโปรแกรม Zoom บนโทรศัพท์มือถือ                                         | 11 |
| วิธีเข้าสู่ | ระบบ (Sign In)                                                           | 12 |
| ٠           | เข้าสู่ระบบ (Sign In) โดยใช้ Google                                      | 12 |
| ٠           | เข้าสู่ระบบ (Sign In) โดยใช้ Facebook                                    | 13 |
| •           | เข้าสู่ระบบ (Sign In) โดยใช้บัญชีของ Zoom (ต้องสมัครสมาชิกกับ Zoom ก่อน) | 14 |
| วิธีเข้าใ   | ช้งาน Zoom บนโทรศัพท์มือถือ                                              | 16 |
| วิธีใช้งา   | านอื่น ๆ                                                                 | 17 |
| •           | การใช้งานเบื้องต้น/การยกมือขอสิทธิ์สนทนา                                 | 17 |
| •           | การตั้งค่ารูปภาพ/ชื่อแสดง ก่อนเข้าใช้ระบบ                                |    |
| •           | แก้ไขปัญหาไม่ได้ยินเสียงในระบบ                                           |    |

# ารใช้งาน Zoom Meeting บนคอมพิวเตอร์

#### วิธีติดตั้งโปรแกรม Zoom บนคอมพิวเตอร์

1. เข้าเว็บไซต์ zoom.us > เลือกเมนู RESOURCES > Download Zoom Client

| บ เข้าเว็บไซ์ที่ zoom.us           Solutions   Plans & Pricing Contact sales              | JOIN A MEETING HOST A MEETING  Download Zoom Client Vides |
|-------------------------------------------------------------------------------------------|-----------------------------------------------------------|
| Zoom Client for Meetings                                                                  | FAQ                                                       |
| The web browser client will download automatically when you start or join your first Zoom | Privacy and Security                                      |
| meeting, and is also available for manual download here.                                  | Zoom Virtual Backgrounds                                  |
| Download (ไฟล์ ZoomInstaller.exe)                                                         | COVID-19 Resources                                        |

2. เปิดโปรแกรม ZoomInstaller.exe แล้วติดตั้งระบบลงบนคอมพิวเตอร์

| Open File - Security Warning                        | ×   |                     |                         |
|-----------------------------------------------------|-----|---------------------|-------------------------|
| Do you want to run this file?                       |     |                     | เปิดโปรแกรม พร้อมใช้งาน |
| Name: C:\Users\ang_3\Desktop\ZoomInstaller.exe      |     | Zeem                |                         |
| Type: Application                                   |     | Zoom Cloud Meetings | X                       |
| From: C:\Users\ang_3\Desktop\ZoomInstaller.exe      |     | j.                  |                         |
| Run Cance                                           |     | :                   | zoom                    |
| ☑ Always ask before opening this file 🚯 เปิดโปรแกรม |     |                     |                         |
| While files from the Internet can be                | ะ 🗌 |                     | Join a Meeting          |
| What's the risk?                                    |     |                     | Sign In                 |
| Zoom Installer                                      | ×   |                     |                         |
| Initialize                                          |     |                     |                         |
| <sup>50%</sup> 6 รอติดตั้งระบบ                      |     |                     | Version: 5.6.7 (1016)   |

#### วิธีเข้าสู่ระบบ (Sign In)

#### ∔ เข้าสู่ระบบ (Sign In) โดยใช้ Google

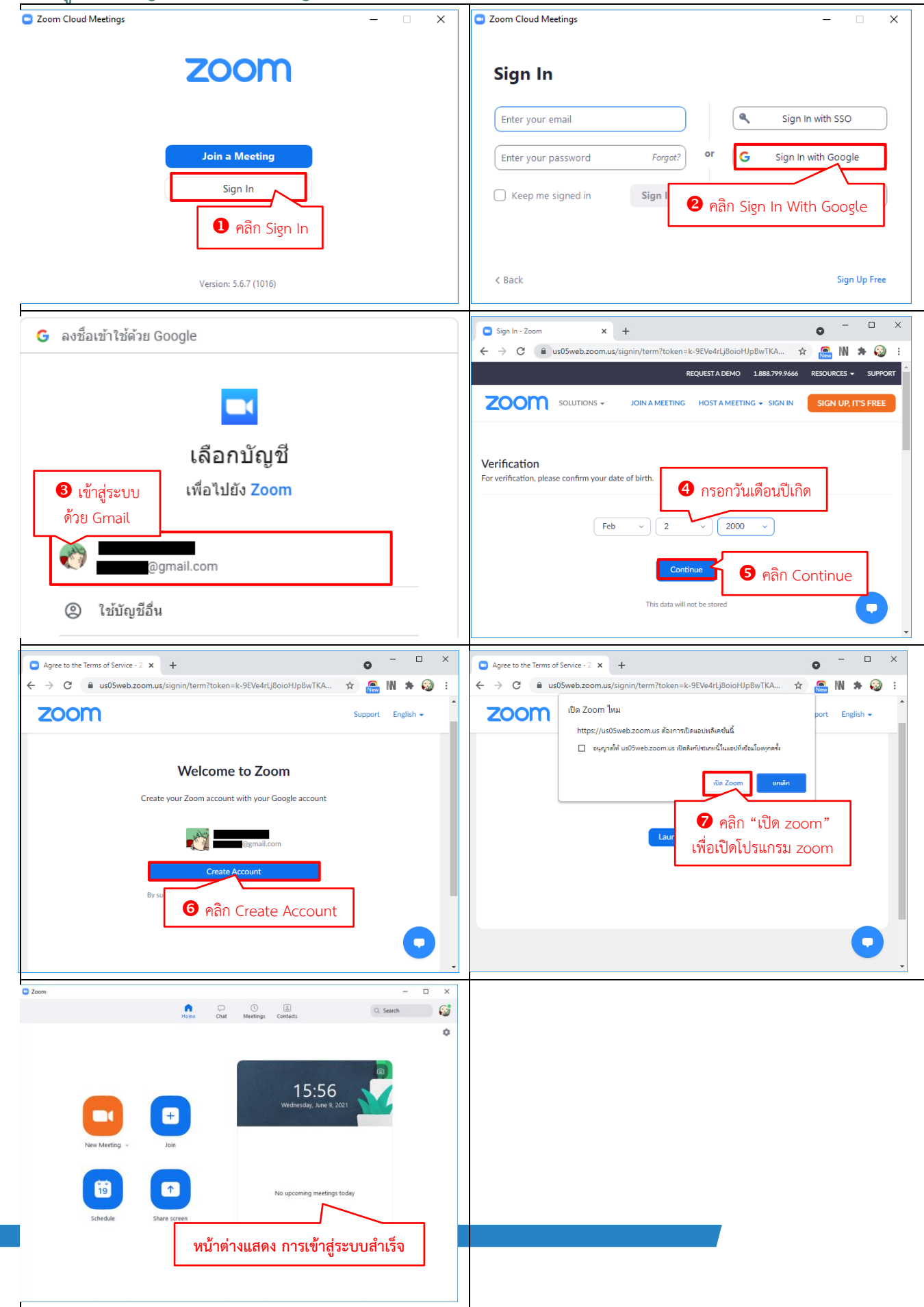

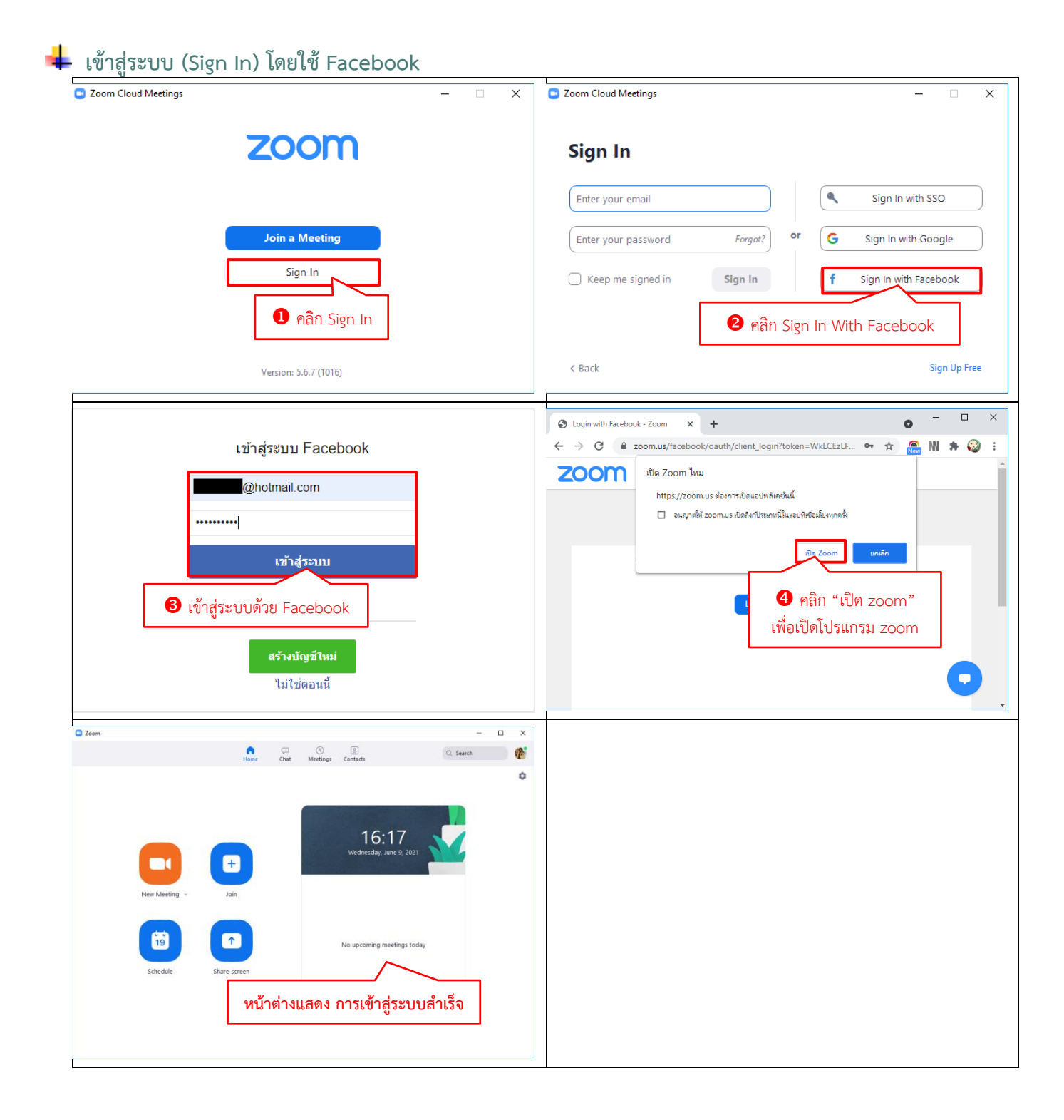

|                                                                                                    | - 🗆 X                                                                                                    | Zoom Cloud Meetings                                                                                                    | -                                                                                                    |
|----------------------------------------------------------------------------------------------------|----------------------------------------------------------------------------------------------------|----------------------------------------------------------------------------------------------------|----------------------------------------------------------------------------------------------------|
| zoom                                                                                                    |                                                                                                    | Sign In                                                                                                    |                                                                                                    |
|                                                                                                    |                                                                                                    | Enter your email                                                                                                    | Sign In with SSO                                                                                                    |
| Join a Meeting                                                                                                    |                                                                                                    | Enter your password Forge                                                                                                    | or G Sign In with Google                                                                                                    |
| Sign In                                                                                                    |                                                                                                    | C Keep me signed in Sign Ir                                                                                                    | f Sign In with Facebook                                                                                                    |
| \rm 🛛 คลิก Sign In                                                                                                    |                                                                                                    |                                                                                                    | <ol> <li>คลิก Sign Up Free</li> </ol>                                                                                                    |
| Version: 5.6.7 (1016)                                                                                                    |                                                                                                    | < Back                                                                                                    | Sign Up F                                                                                                    |
| Sign Up - Zoom  x +  → C → L → L → L → L → L → L → L → L → L                                                                                                    | ● - □ ><br>◆ ● W ▲ @ :                                                                                        | Sign Up Free - Zoom x +                                                                                                    | •                                                                                                    |
| REQUESTADEMO                                                                                                    | 1.888.799.9666 RESOURCES ▼ SUPPORT                                                                            |                                                                                                    | REQUEST A DEMO 1.888.799.9666 RESOURCES - SL                                                                                                    |
| ZOOM SOLUTIONS - JOIN A MEETING HOST A MEETIN                                                                                                    | NG 👻 SIGN IN SIGN UP, IT'S FREE                                                                               |                                                                                                    | TING HOST A MEETING - SIGN IN SIGN UP, IT'S FR                                                                                                    |
| Verification<br>For verification, please confirm your date of birth.                                                                                                 |                                                                                                    |                                                                                                    | Email address                                                                                                    |
|                                                                                                    |                                                                                                    | SIGN UP FREF                                                                                                    | @gmail.com                                                                                                    |
| Feb v 2 v 1991                                                                                                    | <u>`</u>                                                                                                    | Meetings and Chat for free                                                                                                    | of Service.                                                                                                    |
| Continue                                                                                                    |                                                                                                    |                                                                                                    |                                                                                                    |
|                                                                                                    |                                                                                                    | 🛛 🔜 🔹 🕘 กรอกอีเมล์ที่ช                                                                                                    | 9 V A sign in with                                                                                                    |
| <b>3</b> กรอกวับเดือนปีเกิด จากบั้นคลิก Cor                                                                                                    | ntique                                                                                                    |                                                                                                    | งะเชลงทะเบยน                                                                                                    |
| 8 กรอกวันเดือนปีเกิด จากนั้นคลิก Cor                                                                                                    | ntinue                                                                                                    | กับ Zoom จากนั้                                                                                                    | นคลิก Sign Up                                                                                                    |
|                                                                                                    |                                                                                                    | กับ Zoom จากนั้                                                                                                    | มะเชลงทะเบยน<br>นคลิก Sign Up<br>sso Google Facebook                                                                                                    |
| <ul> <li>3 กรอกวันเดือนปีเกิด จากนั้นคลิก Cor</li> <li>Video Conferencing. Web Confer × +</li> <li>↔ → C ■ us04web.zoom.us/emailsent?entry=signup</li> </ul>         | ntinue                                                                                                    | กับ Zoom จากนั้                                                                                                    | มะเซลงทะเบยน<br>นคลิก Sign Up<br>SSO Google Facebook<br>account > Interx € 2                                                                                                    |
| <ul> <li>3 กรอกวันเดือนปีเกิด จากนั้นคลิก Cor</li> <li>Video Conferencing, Web Confer × +</li> <li>↔ → C </li> <li>us04web.zoom.us/emailsent?entry=signup</li> </ul> | • • • • • • • • • • • • • • • • • • •                                                                         | กับ Zoom จากนั้<br>← ■ ■ ■ ■ ● ♥ ₡<br>Please activate your Zoom                                                                                                    | account > Intex ago) ☆ . :                                                                                                    |
| <ul> <li></li></ul>                                                                                                    |                                                                                                    | ňυ Zoom จากนั้          ←                                                                                                    | account > Inbox ← C                                                                                                    |
| <ul> <li></li></ul>                                                                                                    |                                                                                                    | ň       Žoom        în       Žoom        «no-reply@zoom.us>       to me +       ZOOM                                                                                                    | az Iva A YN z LUBU<br>u Anân Sign Up<br>SSO Google Facebook<br>Coogle Coogle Coogle<br>Coogle Coogle Coogle<br>Coogle Coogle Coogle<br>Coogle Coogle Coogle<br>Coogle Coogle Coogle<br>Coogle Coogle<br>Coogle Coogle<br>Coogle Coogle<br>Coogle Coogle<br>Coogle Coogle<br>Coogle Coogle<br>Coogle Coogle<br>Coogle Coogle<br>Coogle Coogle<br>Coogle Coogle<br>Coogle Coogle<br>Coogle Coogle<br>Coogle Coogle<br>Coogle<br>Coogle Coogle<br>Coogle<br>Coog |
| <ul> <li></li></ul>                                                                                                    | ntinue<br>→ → →<br>★ ↔ N ★ ↔ ÷<br>1.888.7979/666 RESOURCES → SUPPORT<br>NG → SIGN IN SIGN UP, IT'S FREE<br>t! | ňu Zoom จากนั้                                                                                                    | astraamstrueu<br>unaan Sign Up<br>SSO Google G<br>Google Facebook<br>account > Information (2 minutes ago) ☆ :<br>SIGN IN<br>E to Zoom                                                                                                    |
| <ul> <li></li></ul>                                                                                                    | t!<br>Lister Zoom.                                                                                            | ňυ Zoom จากนั้           ϵ       Com an intervention of the sectivate your Zoom       to me +       Zoom       Welcom                                                                                                    | e to Zoom,<br>@gmail.com!                                                                                                    |
| <ul> <li></li></ul>                                                                                                    | tinue<br>→ → → → → → → → → → → → → → → → → → →                                                                | τυ Zoom จากนั้       τ     Ο       τ     Ο       τ     Ο       ν     Ο       τ     Ο       τ <td>az lva A YN z LU B U<br/>u Anân Sign Up<br/>SSO Google General<br/>account &gt; Inbox ← C<br/>426 PM (2 minutes ago) ☆ ← C<br/>SIGN IN<br/>e to Zoom,<br/>@gmail.com!</td> | az lva A YN z LU B U<br>u Anân Sign Up<br>SSO Google General<br>account > Inbox ← C<br>426 PM (2 minutes ago) ☆ ← C<br>SIGN IN<br>e to Zoom,<br>@gmail.com!                                                                                                    |
| <ul> <li></li></ul>                                                                                                    | ntinue                                                                                                    | ňů Zoom จากนั้                                                                                                    | e to Zoom,<br><u>ggmail.com</u> !                                                                                                    |
| <ul> <li></li></ul>                                                                                                    | ntinue                                                                                                    | ňů Zoom จากนั้             •         •         •                                                                                                    | มะเซลงทะเบยน<br>ันคลิก Sign Up<br>SSO Google Facebook<br>account > Imox © C<br>4:26 PM (2 minutes ago) ☆ :<br>SIGN IN<br>e to Zoom,<br>@gmail.com!<br>please click on the button below to<br>เปิคอีเมล์ที่ได้รับจาก zoom                                                                                                    |

|                                                                                                    | REQUEST A DEMO 1.888.799.9666 RESOURCES + SUPPORT                                                                                                    | ZOOM SOLUTIONS - PLANS & PRICING                                                                              | SCHEDULE A MEETING JOIN A MEETING HOST A MEETING +                                                                                                    |
|----------------------------------------------------------------------------------------------------|----------------------------------------------------------------------------------------------------|----------------------------------------------------------------------------------------------------|----------------------------------------------------------------------------------------------------|
| ZOOM SOLUTIONS + PLANS & PRICING CONTACT SALES                                                                                                    | JOINA MEETING HOSTA MEETING + SIGN IN SIGN UP, IT'S FREE                                                                                                    |                                                                                                    |                                                                                                    |
| Welcome to Zoom<br>Hello! To get started with Zoom we need a few<br>details from you to create your free account.                                                            | First Name           db           Last Name           unastina                                                                                                    | Don't Zoom alone                                                                                              | Fmill Address                                                                                                    |
| <ul> <li>กรอกข้อมูล ดังนี้</li> <li>ชื่อ/นามสกุล</li> <li>ที่จะใช้แสดงในระบบ</li> <li>password</li> <li>ยืนยันตัวตน (minot a robot)</li> <li>จากนั้นคลิก Continue</li> </ul> | Password  Confirm Password  Confirm Password  Confirm Password  The not a robot  The not a robot  The not a | Don't Zoom alone<br>Invite your colleagues to create their own free<br>Zoom account today!<br>Why write?      | Emil Address          mane@domain.com         Email Address         mane@domain.com         Email Address         mane@domain.com         Add auxhers email         O main Skip this step |
|                                                                                                    | By signing up Lagree to the Zoom's Phivacy Statement and Terms of Service.                                                                                                    | Zoom Cloud Meetings                                                                                           | X                                                                                                    |
| ACCOUNT INFO INVITE COLLEAGUES                                                                                                    | TEST MEETING                                                                                                    | Sign In                                                                                                    |                                                                                                    |
| Start your test meeting<br>Excellent! Now it's time to start meeting.                                                                                                    | Your personal meeting ut:                                                                                                    | Enter your email<br>Enter your password Forgot?<br>C Keep me signed in Sign In<br>3 เปิดโปรเ<br>อีกครั้ง เพื่ | Sign In with SSO      G Sign In with Google      f Sign In with Facebook      ANSU ZOOM      Sign In                                                                                      |
|                                                                                                    | Download                                                                                                    |                                                                                                    | ugh op rec                                                                                                    |
| Zoom Cloud Meetings                                                                                                    | - 🗆 X                                                                                                    | Com                                                                                                    | - C X                                                                                                    |
| Sign In<br>@gmail.com<br>                                                                                                    | <ul> <li>กรอกอีเมล์และ</li> <li>password ที่ลงทะเบียน</li> <li>กับ zoom</li> <li>f Sign In with Facebook</li> </ul>                                                                                                    | ระหะชาย<br>New Mersing - Join<br>Join<br>Schedule Share screen<br>หน้าต่าง                                    | No upcoming meetings today<br>utanov nrstvěrájszuvánisáo                                                                                                    |
| K BACK                                                                                                    | Sign Up Free                                                                                                    |                                                                                                    |                                                                                                    |
|                                                                                                    |                                                                                                    |                                                                                                    |                                                                                                    |

#### × C Zoo Home Chat Meetings Contacts Home Chat Meetings Contacts 6 O Search 6 Ó Ó C Zoom 15:35 Join Meeting 2 กรอก Meeting ID 1 เปิดโปรแกรม zoom 979 5913 1441 และเข้าสู่ระบบ ชื่อ นามสกุล 3 กรอกชื่อที่ใช้แสดงในระบบ จากนั้นกดปุ่ม Join Do not cor **^** 19 Turn off my vi Cancel 9 คลิก Join 0 Home Chat Meetings Contact • Chat Meetings Contact G φ ٥ Zoom Meeting C Ent Enter meeting passcode Please wait, the meeting host will let you in soon. 5 กรอกรหัสผ่าน รอเจ้าหน้าที่รับ My Meeting 10/6/2021 19 เข้าห้องประชุม Cancel Test Computer Audio 6 คลิก Join Meeting ชื่อ นามสกุล ชื่อ นามสกุล 0 วิสัยทัศน์ 2 พร้อมประชุม 7 คลิก Join with Computer Audio "สภาเกษตรกรแห่งชาติ 💏 เพื่ออนุญาตให้ใช้ลำโพงและไมโครโฟน เป็นสถาบั ใปั้นสถาบันแกนหลักประสานการพัฒนาภาคเกษตรกรรม ตรกรรม มู่งให้เกษตรเ แข็งในอาชีพ" มุ่งให้เกษตรกร และองค์กรเกษตรกรมีความเข้มแข็งในอาชีพ" เครื่องหมาย เครื่องหมาย สถานะ สถานะ ยังไม่เปิดใช้ลำโพง/ไมโครโฟน ปิดกล้อง Join Audio Start Video Þ ปิดไมโครโฟน ~ เปิดกล้อง Unmute Stop Video Ļ เปิดไมโครโฟน Mute

#### วิธีเข้าใช้งาน Zoom บนคอมพิวเตอร์

#### วิธีใช้งานอื่น ๆ

🖊 การใช้งานเบื้องต้น/การยกมือขอสิทธิ์สนทนา

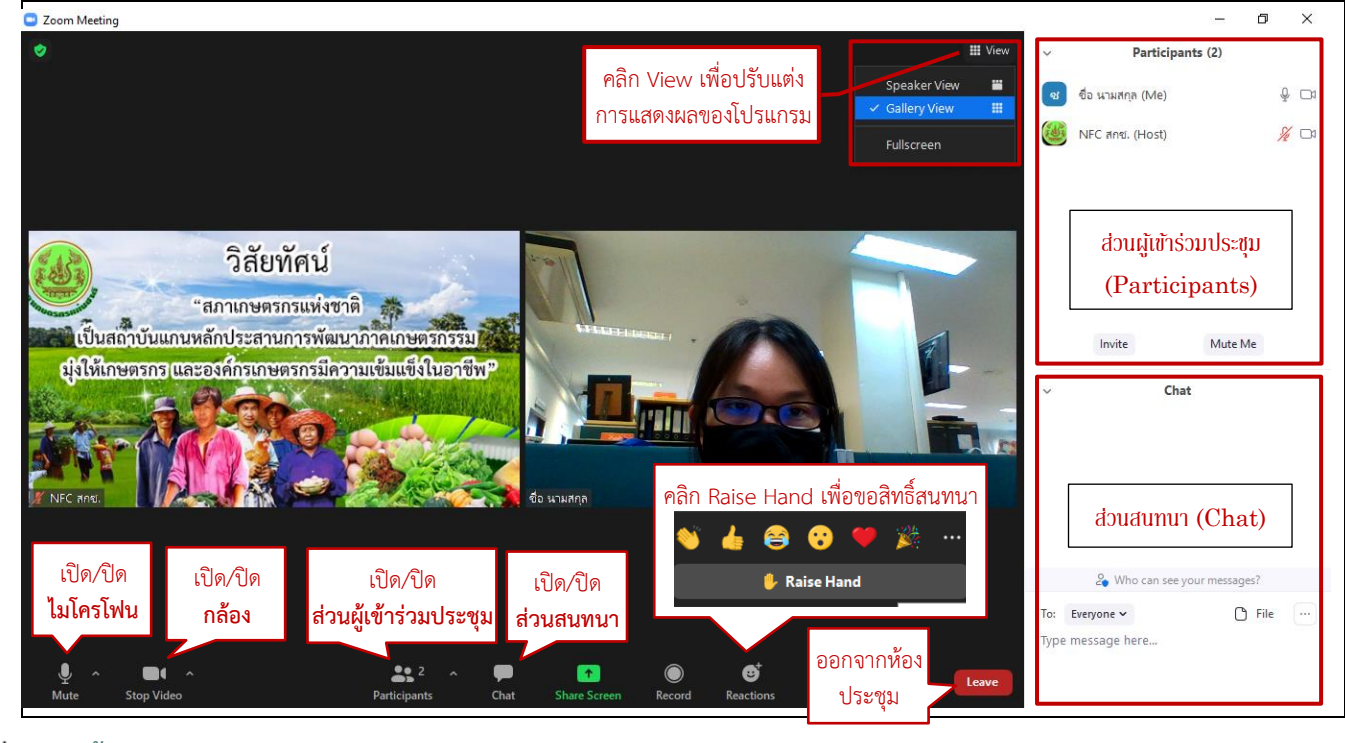

### การตั้งค่ารูปภาพ/ชื่อแสดง ก่อนเข้าใช้ระบบ

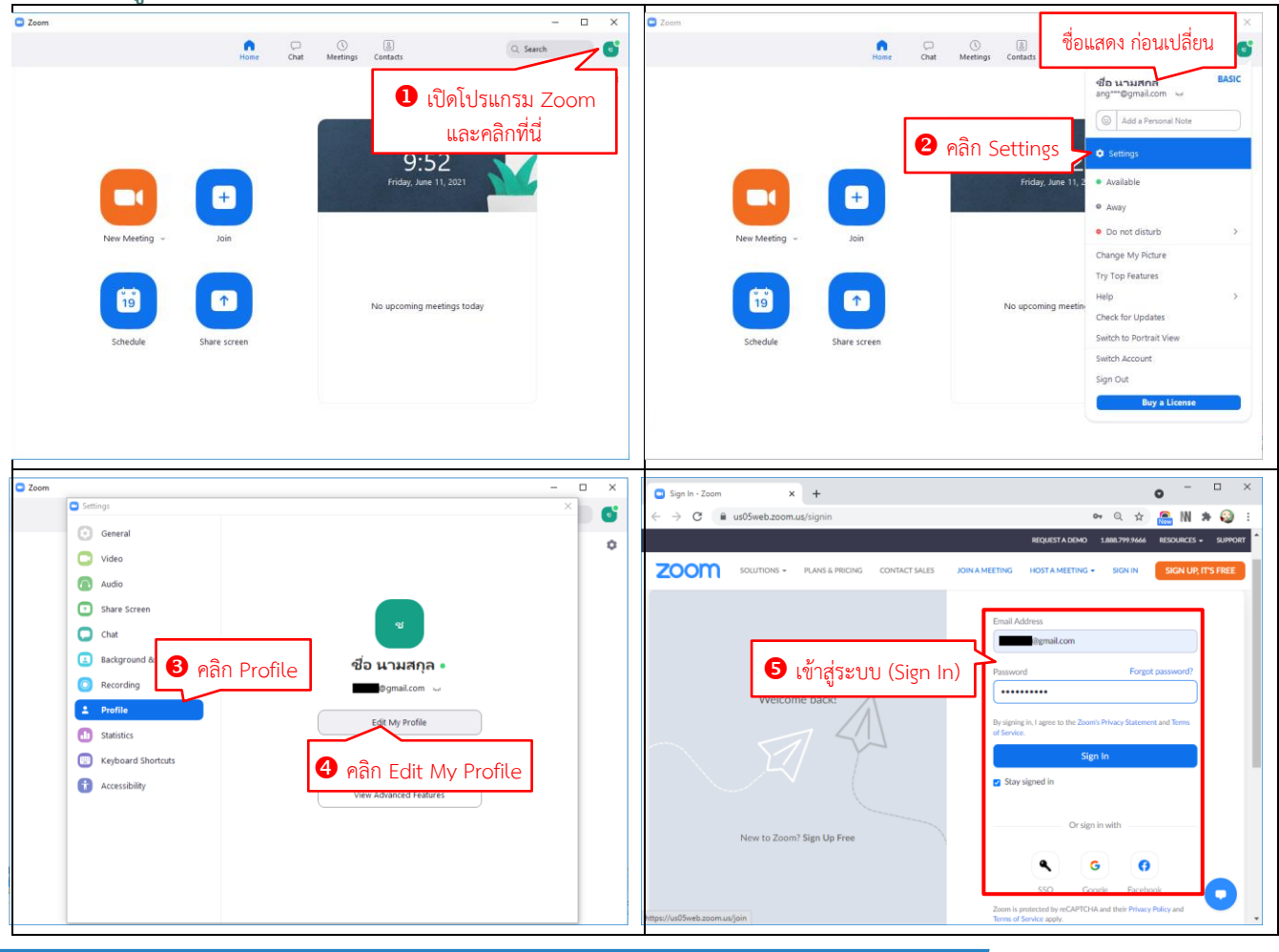

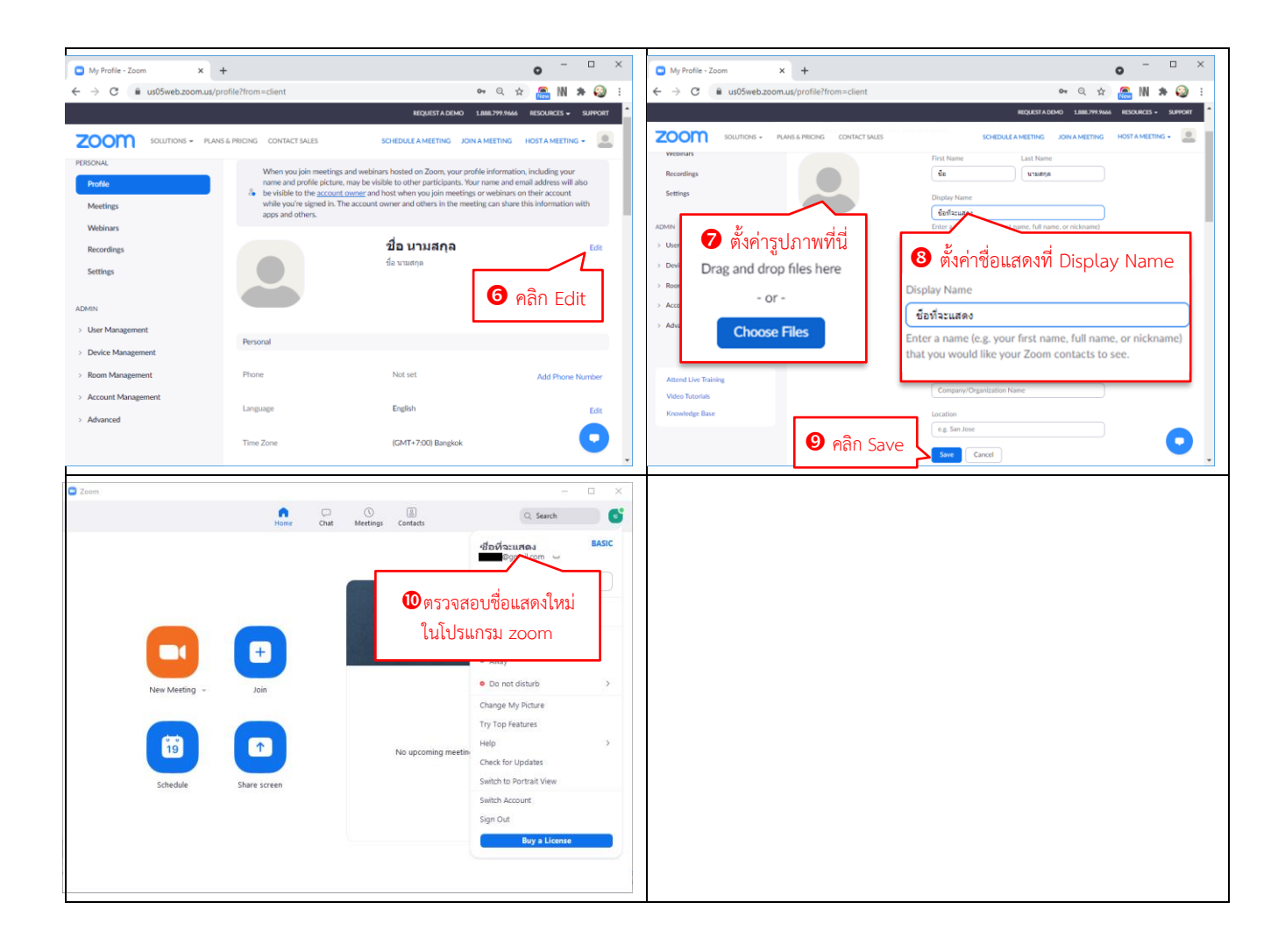

#### ∔ แก้ไขปัญหาไม่ได้ยินเสียงในระบบ

สำหรับท่านที่ไม่ได้ยินเสียงจากห้องประชุม อาจเป็นไปได้ว่าท่านไม่ได้ยินยอมให้ระบบเปิดใช้ลำโพงและไมโครโฟน ให้ท่านสังเกตเครื่องหมายดังนี้

| ยินยอมให้ระบบเปิดใช้ไมโครโฟนและลำโพงแล้ว | ยังไม่ยินยอมให้ระบบเปิดใช้ไมโครโฟนและลำโพง |  |
|------------------------------------------|--------------------------------------------|--|
| (พร้อมสำหรับการประชุม)                   | (ยังไม่พร้อมประชุม)                        |  |
| م<br>س<br>Unmute                         | Join Audio                                 |  |

#### ้วิธีการยินยอมให้ระบบเปิดใช้งานไมโครโฟนและลำโพง มีขั้นตอนดังนี้

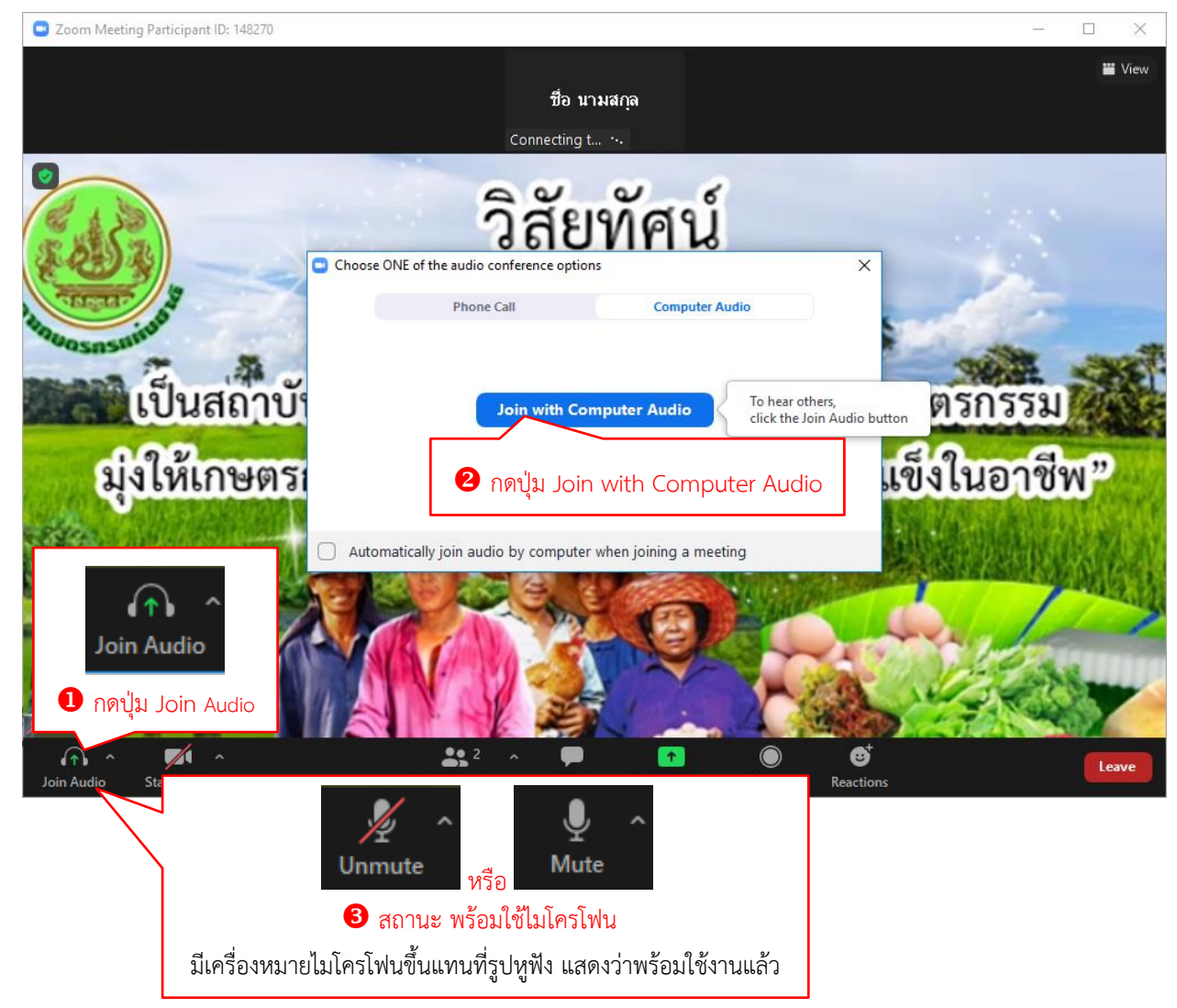

Page 10

# การใช้งาน Zoom Meeting บนโทรศัพท์มือถือ

### วิธีติดตั้งโปรแกรม Zoom บนโทรศัพท์มือถือ

Download แอพพลิเคชัน Zoom Cloud Meetings บน AppStore หรือ Google Play ติดตั้งลงบนโทรศัพท์มือถือ

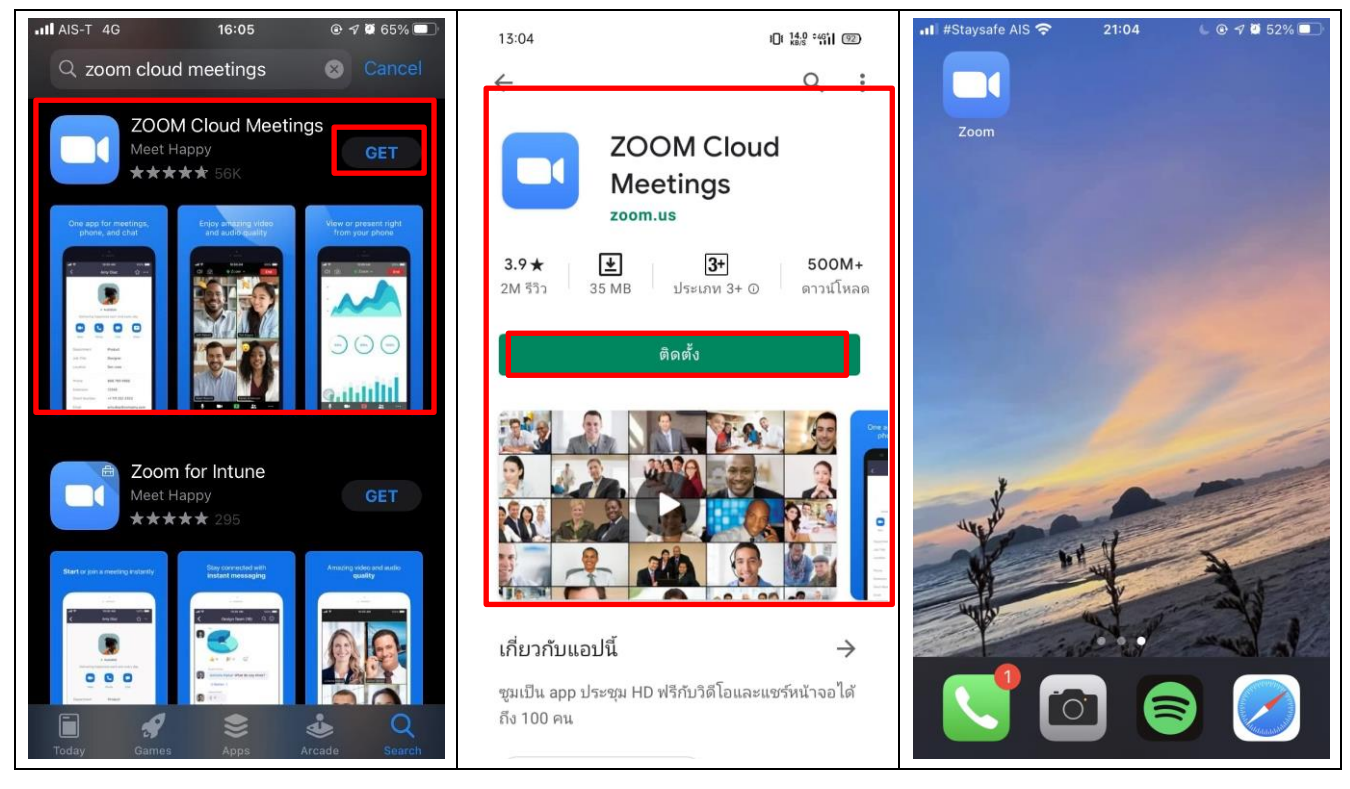

#### วิธีเข้าสู่ระบบ (Sign In)

#### ∔ เข้าสู่ระบบ (Sign In) โดยใช้ Google

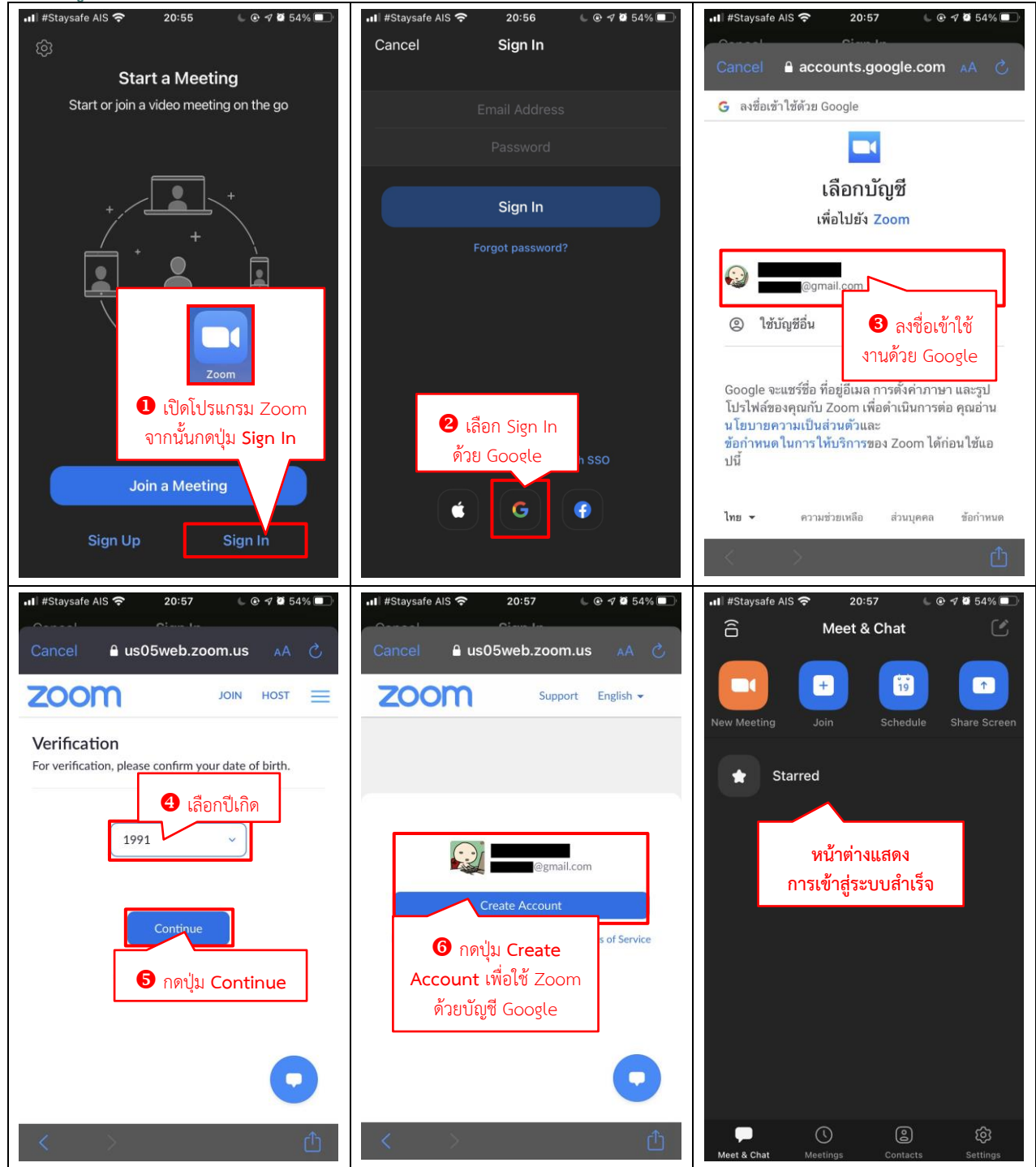

#### 🖊 เข้าสู่ระบบ (Sign In) โดยใช้ Facebook

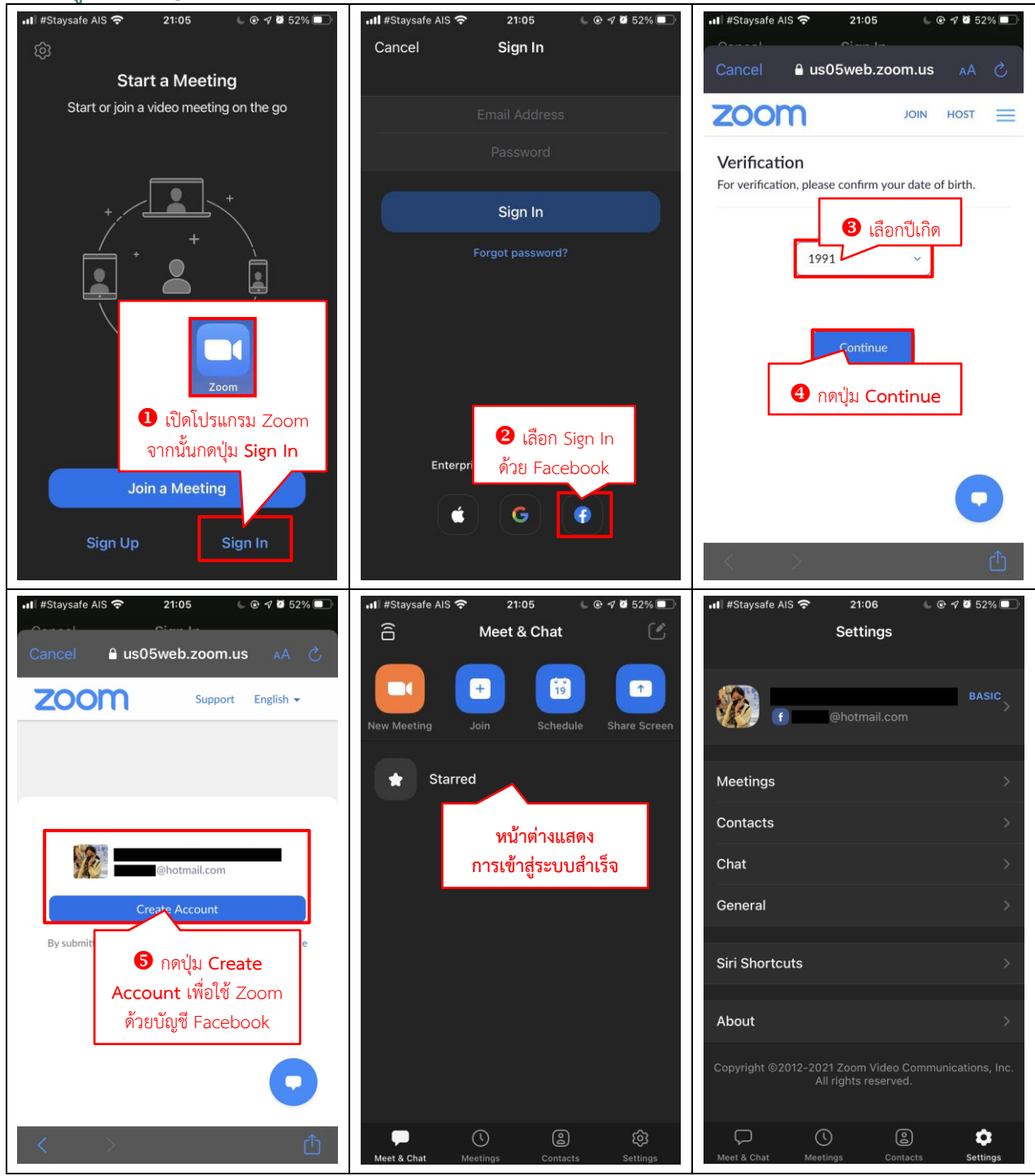

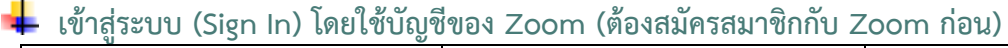

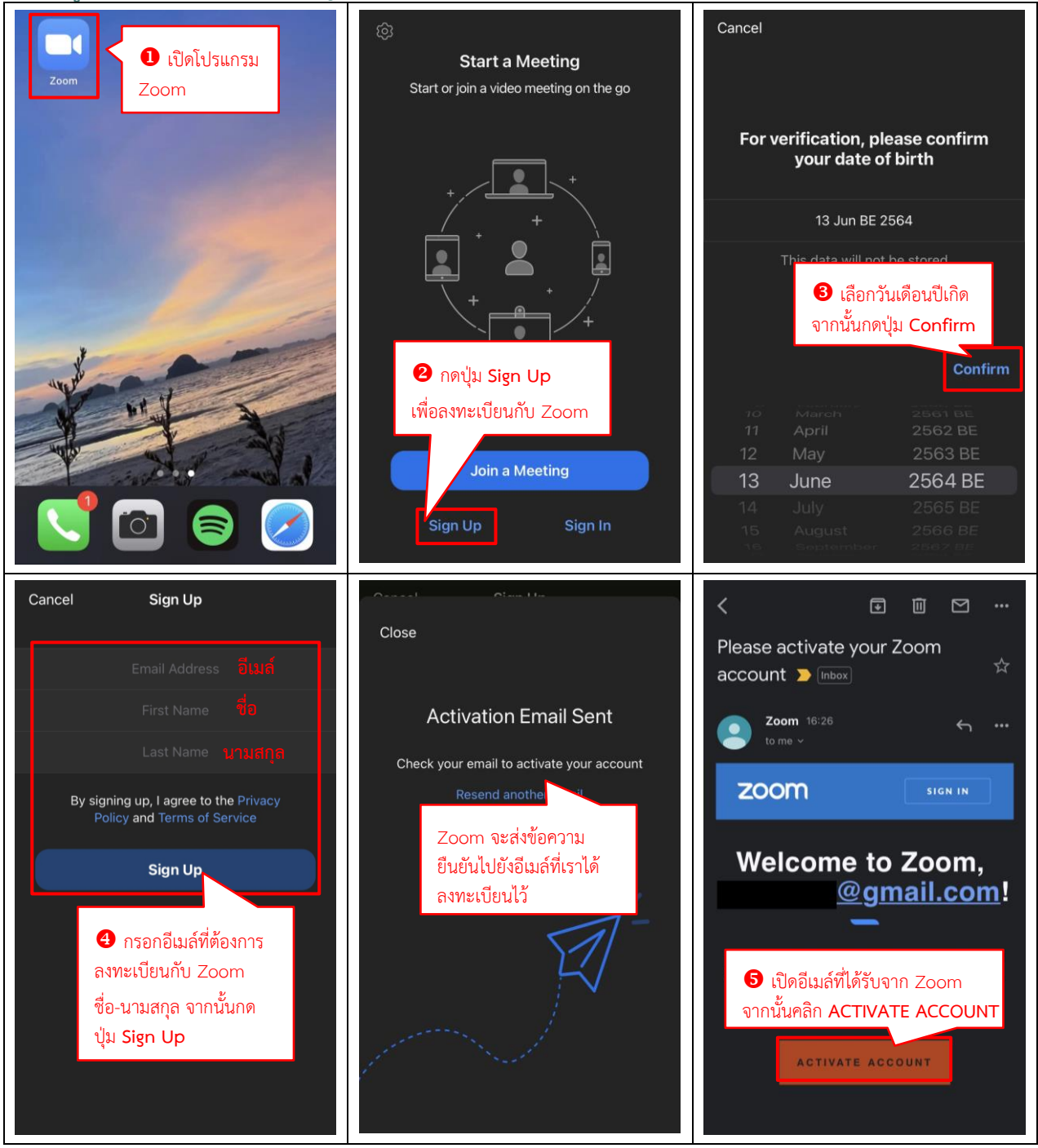

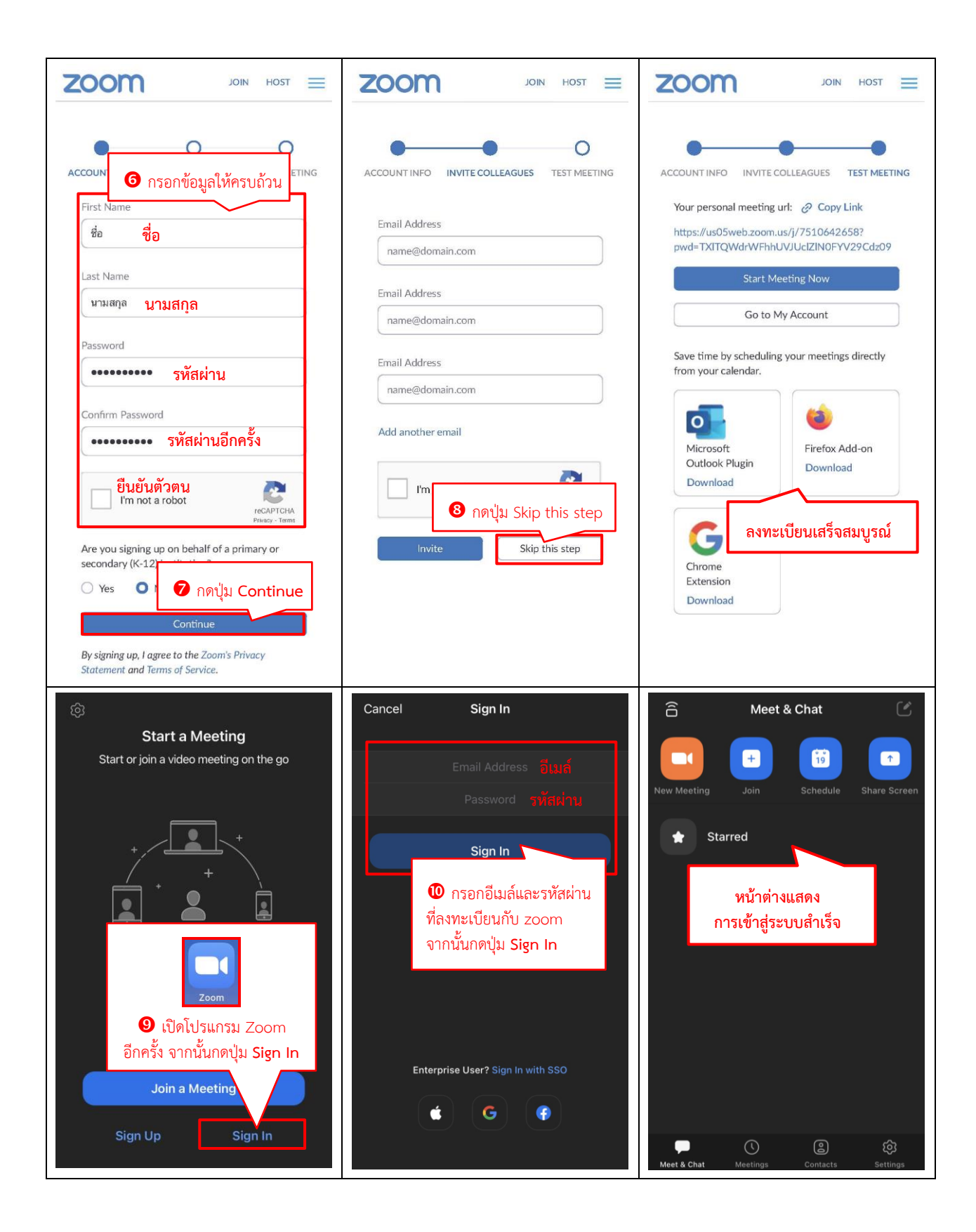

#### วิธีเข้าใช้งาน Zoom บนโทรศัพท์มือถือ

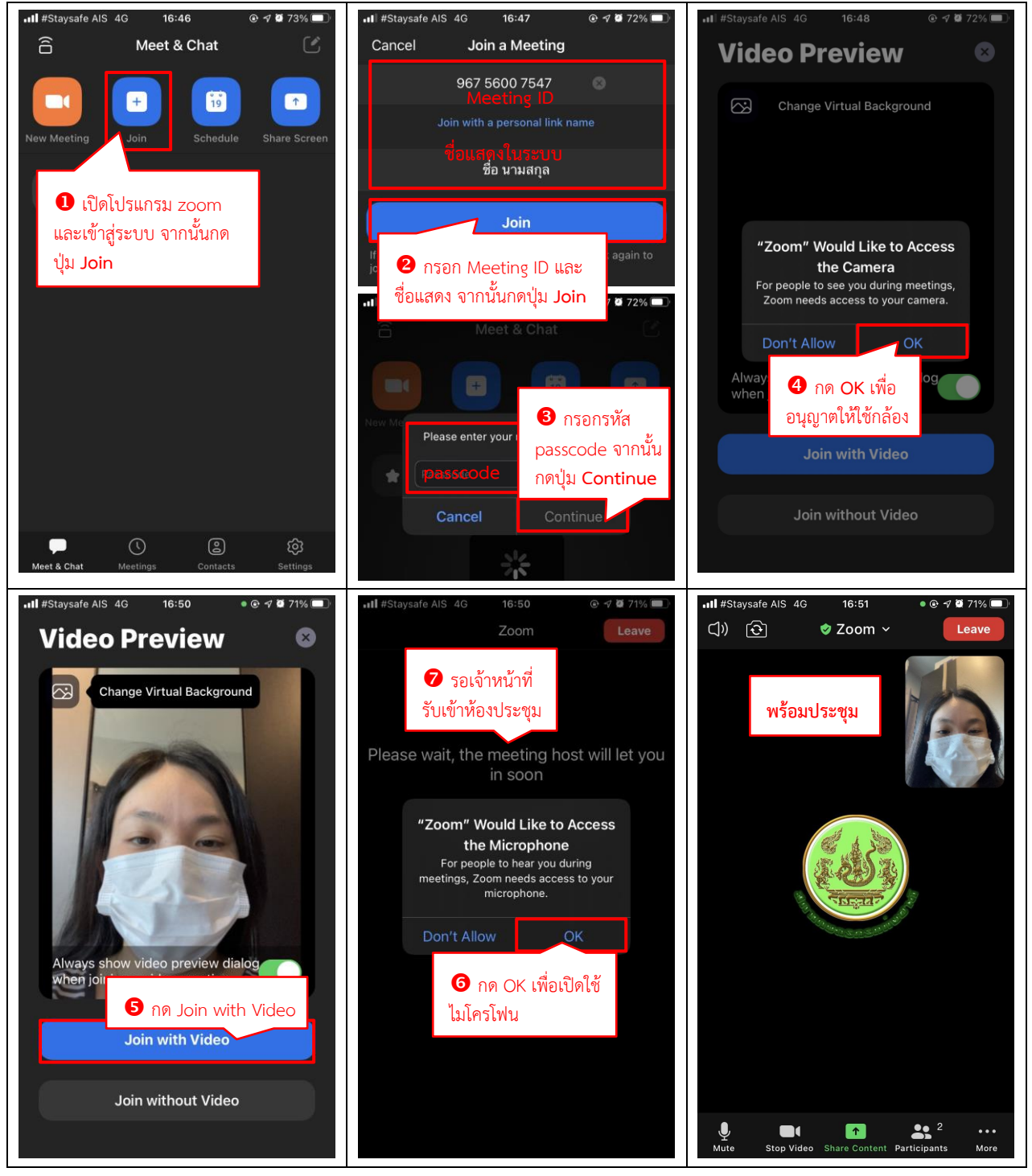

#### วิธีใช้งานอื่น ๆ

🖊 การใช้งานเบื้องต้น/การยกมือขอสิทธิ์สนทนา

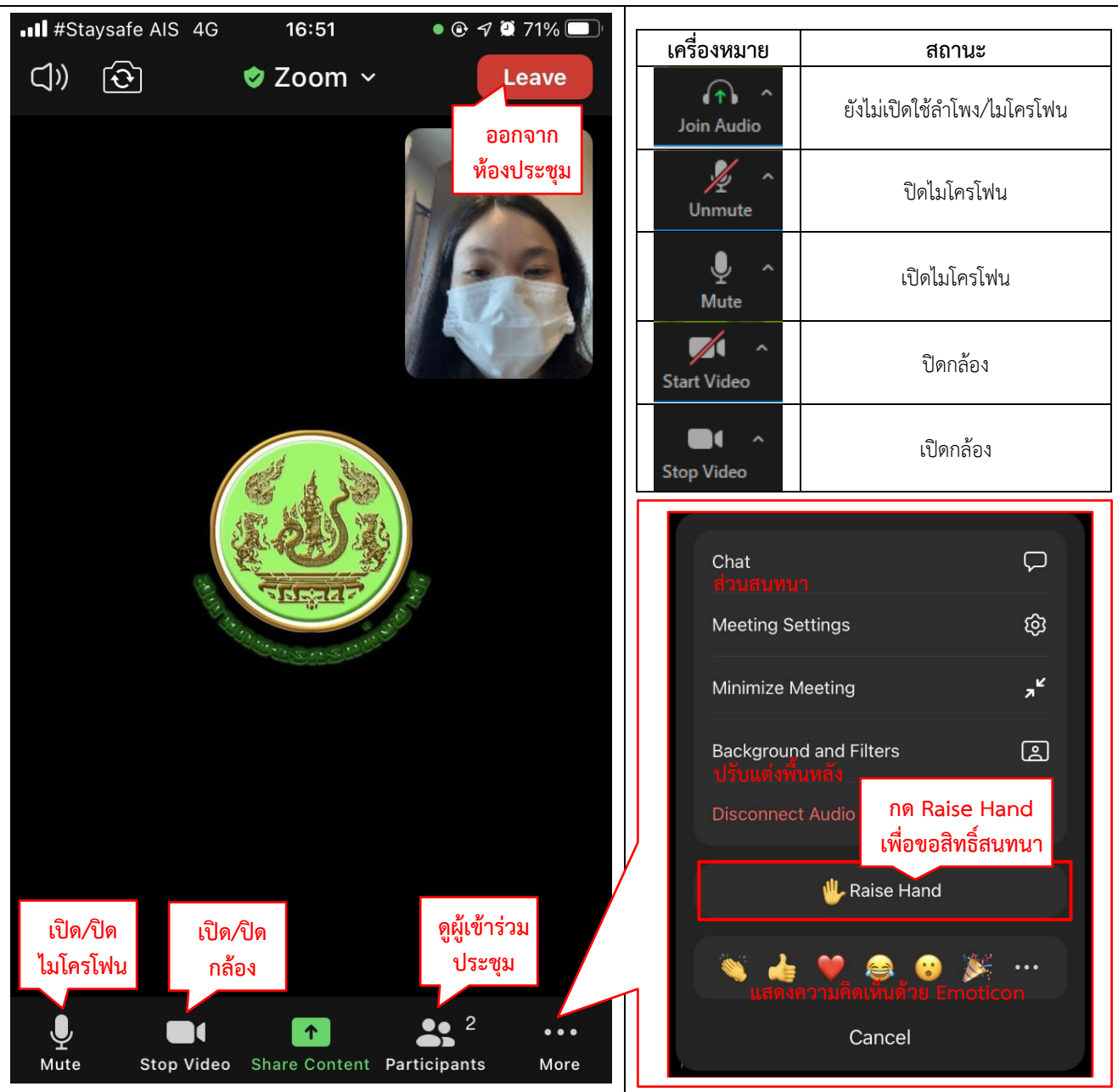

# 🖊 การตั้งค่ารูปภาพ/ชื่อแสดง ก่อนเข้าใช้ระบบ

| III #Staysafe AIS          17:25         ⊕ 4 Ø 66%         ●           A         Meet & Chat         [4] | 내 #Staysafe AIS 중 17:25 ④ イ Ø 66% ■<br>Settings                                                                 |                                                      |
|----------------------------------------------------------------------------------------------------|----------------------------------------------------------------------------------------------------|------------------------------------------------------|
| Image: Starred         Image: Starred                                                                    | ชี้อ นามสกุล BASIC<br>@gmail.com @gmail.com Meetings Contacts Chat General Siri Shortcuts About                 |                                                      |
| และเข้าสู่ระบบ จากนั้นกด<br>ปุ่ม Settings                                                                | Copyright ©2012-2021 Zoom Video Communications, Inc.<br>All rights reserved.                                    |                                                      |
| Meet & Chat Meetings Contacts Settings                                                                   | Image: Meet & Chat     Image: Meetings     Contacts     Settings                                                |                                                      |
| ••II #Staysafe AIS 🗢 17:25                                                                               | แก้ไขรูปภาพ<br>Camera                                                                                           | แม่ #Staysafe AIS 🗢 20:26 🔍 © ๙ ฃ 56% 🗨 🗸 My Profile |
| Profile Photo                                                                                            | Select from Photo Album                                                                                         | Profile Photo                                        |
| Account @gmail.com                                                                                       | Cancel                                                                                                    | Account @gmail.com                                   |
| Display Name ชื่อ นามสกุล >                                                                              | แก้ไขชื่อ (แสดงในระบบ)                                                                                          | Display Name ชื่อที่เปลี่ยน >                        |
| Personal Note Not Set >                                                                                  | K Edit Name Save                                                                                                | Personal Note Not Set >                              |
| Update Password >                                                                                        | FIRST NAME 🧿 แก้ไขชื่อ                                                                                          | Update Password >                                    |
| Department Not Set                                                                                       | U U U U U U U U U U U U U U U U U U U                                                                           | Department Not Set                                   |
| Job Title Not Set                                                                                        | LAST NAME<br>นามสกุล                                                                                            | Job Title Not Set                                    |
| Location Not Set                                                                                         |                                                                                                    | Location Not Set                                     |
| Personal Meeting ID (PMI)                                                                                | display Name<br>ชื่อที่เปลี่ยน                                                                                  | Personal Meeting ID (PMI)                            |
| Default Call-In Country or Region Not Set >                                                              | Enter a name (e.g. your first name, full name, or<br>nickname) that you would like your Zoom contacts to<br>see | Default Call-In Country or Region Not Set >          |

#### ∔ แก้ไขปัญหาไม่ได้ยินเสียงในระบบ

สำหรับท่านที่ไม่ได้ยินเสียงจากห้องประชุม อาจเป็นไปได้ว่าท่านไม่ได้ยินยอมให้ระบบเปิดใช้ลำโพงและไมโครโฟน ให้ท่านสังเกตเครื่องหมายดังนี้

| ยินยอมให้ระบบเปิดใช้ไมโครโฟนและลำโพงแล้ว | ยังไม่ยินยอมให้ระบบเปิดใช้ไมโครโฟนและลำโพง |  |
|------------------------------------------|--------------------------------------------|--|
| (พร้อมสำหรับการประชุม)                   | (ยังไม่พร้อมประชุม)                        |  |
| Unmute                                   | Join Audio                                 |  |

### ้วิธีการยินยอมให้ระบบเปิดใช้งานไมโครโฟนและลำโพง มีขั้นตอนดังนี้

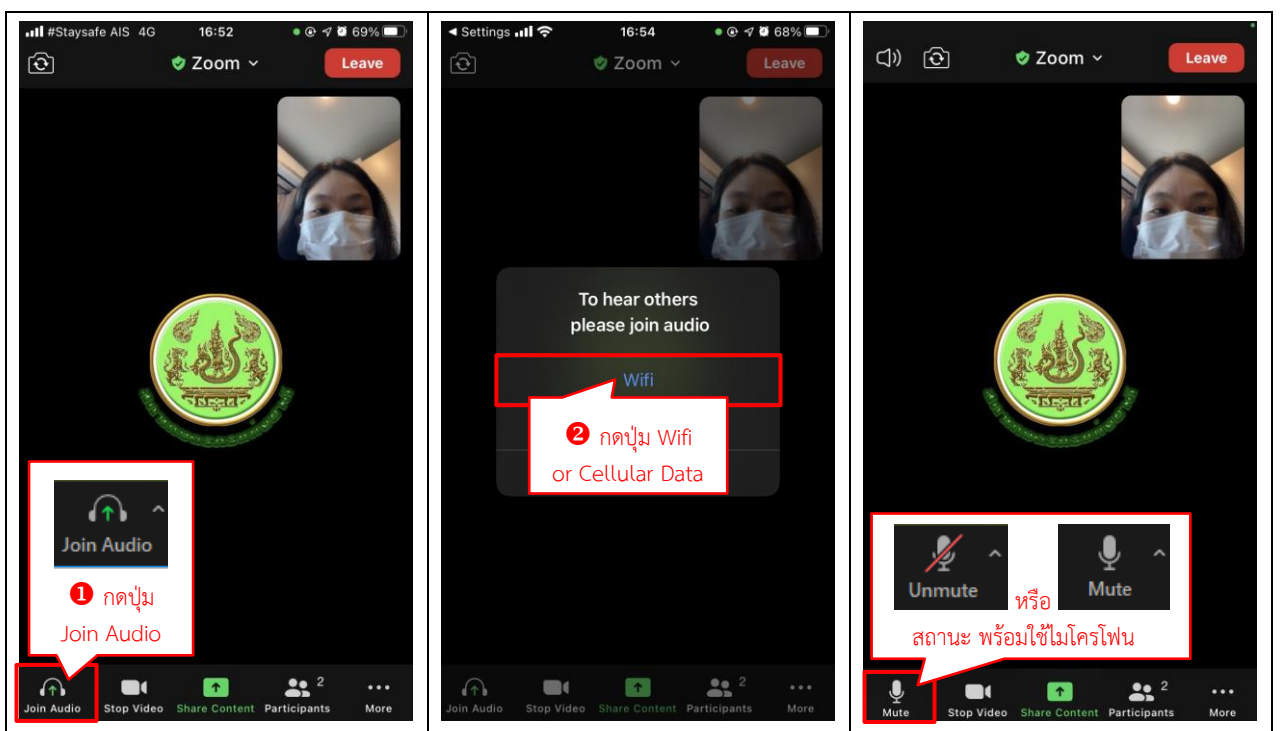